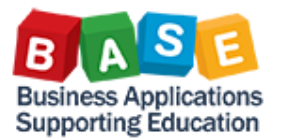

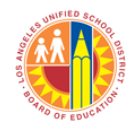

## Updated: 10/14/2013

The following instructions outline the steps in assigning a delivery address to a shopping other than the default address.

1. Select the "Set Values" on the Shopping Cart creation.

| Buy on Behalf of.      | Jose Gomez 🗇               |
|------------------------|----------------------------|
| Name of shopping cart: | JGOMEZ001 10/01/2013 16:56 |
| Default Settings:      | Set Values                 |
| Header Data:           | Values                     |
| Approval Process:      | Display / Edit Agents      |
| Document Changes:      | Display                    |

2. Select the "Account Assingment".

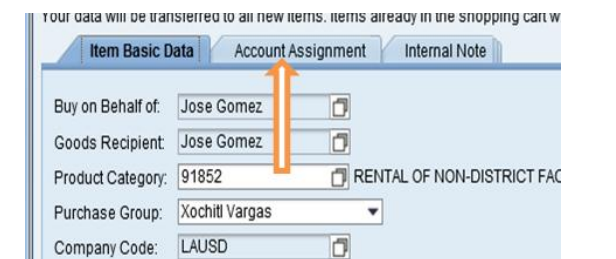

3. Select the Delivery Address/Performance Location

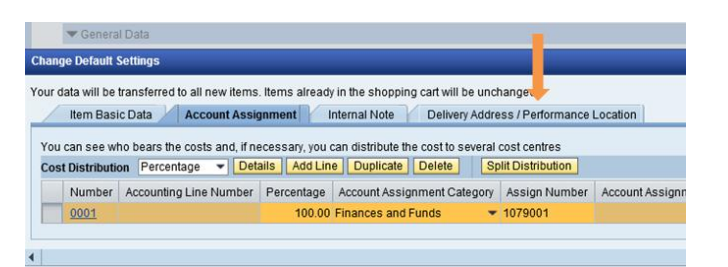

4. Select the drop down under the "LAUSD CODE"

| Item Basic Data        | Account Assignment Internal             | Note Delivery Address / Perfo | rmance Location | on  |
|------------------------|-----------------------------------------|-------------------------------|-----------------|-----|
| Reset                  | ad to a different address and to the pe | u addraaa hara                |                 |     |
| Name:                  | LAUSD Code                              | Additional Name:              | LAUSD Comp      | any |
| C/O:                   | ITD-BUS APP SUPPORTING ED               | Phone Number / Extension:     | [               |     |
| Fax Number/Extension:  |                                         | E-Mail:                       |                 |     |
| Street / House Number: | 333 SOUTH BEAUDRY AVE.                  | Floor / Room:                 | 11TH            |     |
| District:              |                                         | Postal Code / City:           | 90017           | LOS |
| Country:               | US USA                                  | Postal Code / P.O.Box:        |                 |     |
|                        |                                         | Region:                       | CA Califor      | nia |

 Enter the name of the location where the delivery needs to be sent. The use of \* before and after looks for matches to what is in between.

| Delivery Address: Al | I Values            |          |
|----------------------|---------------------|----------|
| - Hide Filter Crite  | ria                 | Settings |
| Search term 1:       | ♦                   | \$       |
| Search term 2:       | ♦                   | \$       |
| Name 1/last name:    | ♦                   | ]        |
| Name 2/First name:   | ♦                   | \$       |
| c/o:                 | ♦ *WEST VALLEY OCC* | -        |
| Postal Code:         | •                   | \$       |
| City:                | ♦                   | \$       |
| Street:              |                     | \$       |
| House Number:        | ♦                   | \$       |
| Building Code:       | ♦                   | \$       |
| Floor:               |                     | \$       |
| December 1           |                     | <b>_</b> |

6. Select the Start Search and depending on the number of sites that match the selection criteria will be displayed.

| Room Number:                                     | ♦                                    |                             | \$                     |                            |
|--------------------------------------------------|--------------------------------------|-----------------------------|------------------------|----------------------------|
| Country Key:                                     | ♦                                    |                             | \$                     |                            |
| Region:                                          | ♦                                    |                             | \$                     |                            |
| Restrict umbe                                    | er of Value List Entries To<br>Reset | 500                         |                        |                            |
| Restrict umbe                                    | er of Value List Entries To<br>Reset | 500<br>Postal Code          | City                   | Street                     |
| Restrict umber<br>Start Search F<br>Name of Org. | er of Value List Entries To<br>Reset | 500<br>Postal Code<br>91367 | City<br>WOODLAND HILLS | Street<br>6200 WINNETKA AV |

 Highlight the location and select OK to transfer the delivery address to the shopping cart. The Delivery Address will default to all the Shopping Cart lines that are entered.

NOTE: A Shopping Cart may have different delivery addresses at the shopping cart line level and that will result in different purchase orders issued.

| our data will be transferre                                                               | d to all new items. Items already in the sho<br>Account Assignment Internal Note | opping cart will be unchanged.<br>Delivery Address / Perfo                                                                            | ormance Location   |
|-------------------------------------------------------------------------------------------|----------------------------------------------------------------------------------|----------------------------------------------------------------------------------------------------|--------------------|
| Reset<br>If the item is to be deliver                                                     | ed to a different address, enter the new ad                                      | dress here.                                                                                                    |                    |
| Name:<br>C/O:<br>Fax Number/Extension:<br>Street / House Number:<br>District:<br>Country: | LAUSD Code                                                                       | Additional Name:<br>Phone Number / Extension:<br>E-Mail:<br>Floor / Room:<br>Postal Code / City:<br>Postal Code / P.O.Box:<br>Region: | LAUSD Company Code |